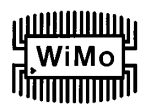

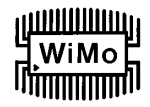

# **USB Interface III**

### microHAM

Fax: +421 2 4594 5100 E-Mail: <u>support@microham.com</u> Homepage: <u>www.microham.com</u>

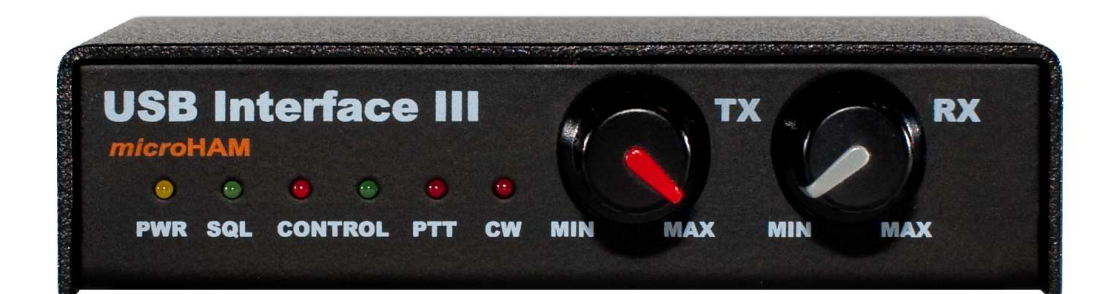

Version 7.3 1. Mai 2009

Übersetzung aus dem Englischen: Roland Lehmann, DL1EAL

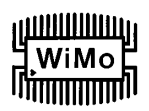

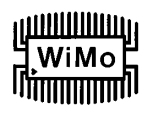

### INHALTSVERZEICHNIS

| 1. EIGENSCHAFTEN UND FUNKTIONEN                              | 3  |
|--------------------------------------------------------------|----|
| 2. WICHTIGE HINWEISE                                         |    |
| 3. ANSCHLÜSSE, ANZEIGEN UND BEDIENELEMENTE                   | 4  |
| 4. INSTALLATION                                              | 5  |
| Vorbereitung des USB Interface III                           | 5  |
| Installation der microHAM USB Device Router Treibersoftware  | 6  |
| Konfiguration des USB Audio CODEC                            | 7  |
| Konfiguration der microHAM USB Device Router Treibersoftware | 8  |
| Erstellen und Verwenden von virtuellen seriellen Ports       | 9  |
| 5. microHAM USB DEVICE ROUTER                                | 10 |
| ROUTER MENÜ                                                  | 10 |
| PRESET MENÜ                                                  | 11 |
| DEVICE MENÜ                                                  | 13 |
| VIRTUAL PORT MENÜ                                            | 14 |
| HELP MENÜ                                                    | 14 |
| PORTS TAB                                                    | 15 |
| RADIO - PORT                                                 | 15 |
| CW - PORT                                                    | 16 |
| PTT - PORT                                                   | 16 |
| SQUELCH - PORT                                               | 16 |
| AUDIO MIXER TAB                                              | 17 |
| 6. EINSTELLUNG DER AUDIOPEGEL                                | 18 |
| 7. LIEFERUMFANG                                              | 19 |
| 8. HAFTUNGSEINSCHRÄNKUNGEN                                   | 19 |
| 9. PRODUKTMERKMALE                                           | 20 |
| Systemvoraussetzungen                                        | 20 |
| Hardware - Spezifikationen                                   | 21 |
| ANHANG A – DB15 RADIO STECKVERBINDER                         | 22 |
| ANHANG B – INSTALLATION UNTER APPLE OS 10                    | 23 |
| ANHANG C – FSK mit MMTTY                                     | 24 |
| KONFORMITÄTSERKLÄRUNGEN                                      | 26 |
|                                                              |    |

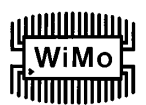

### **1. EIGENSCHAFTEN UND FUNKTIONEN**

- Benötigt keine serielle oder parallele Schnittstelle und keine Soundkarte, nur einen USB Port
  - Vollständige galvanische Trennung von Computer und Funkgerät
  - Audio-Signale durch NF-Übertrager in beiden Richtungen getrennt
  - Alle Digital-Signale durch Optokoppler getrennt: Funkgerätesteuerung (CAT), CW, PTT, FSK
- Kompatibel mit allen MS Windows basierenden Logging- oder Steuerprogrammen
  - Das von microHAM speziell erstellte "USB Device Router" Programm erzeugt virtuelle COM -
  - Schnittstellen für uneingeschränkten Betrieb mit Standard Windows Applikationen.
  - Benutzer definierte Presets mit unterschiedlichen USB Interface III Parametern ermöglichen einen problemlosen Wechsel zwischen verschiedenen Anwenderprogrammen
- Kompatibel mit Logging- oder Steuerprogrammen unter anderen Betriebssystemen
  - Einsatz von Industriestandard USB UART (FTDI) Treibern
  - Einsatz von Industriestandard USB Audio (TI / Burr-Brown) Treibern
- Integrierte CAT-Schnittstelle für alle Transceiver (CI-V, FIF-232, IF-232, RS-232)
  - Volle Unterstützung für Icom, Kenwood, Ten-Tec, Yaesu und andere Funkgeräte
    Keine externe Pegelanpassung notwendig
- Squelch Eingang f
  ür zus
  ätzliche programmgesteuerte Funktionen
- Hohe Unempfindlichkeit gegen HF Einstreuungen
  - Verwendung von Drosseln und Filtern für bestmögliche Einstrahlfestigkeit
  - Bestmögliche Unterdrückung von HF Abstrahlung durch fortschrittliches Schaltungsdesign und Abschirmungsmaßnahmen
- Anschlüsse:
  - Computer USB
  - Transceiver 15-poliger Sub-D Steckverbinder
- LEDs auf der Frontplatte zur schnellen Erkennung der CW, PTT, SQL, POWER und CAT Signale
- Metallgehäuse aus Aluminium, pulverbeschichtet und mit Siebdruck Beschriftung
- Kostenlose, zeitlich unbegrenzte Online Firmware- / Software-Upgrades

### 2. WICHTIGE HINWEISE

Vor der ersten Benutzung müssen die Steckbrücken für die CAT -Konfiguration im Inneren des USB Interface III eingestellt werden.

Bei Versorgung des USB Interface III durch eine externe 13,8 V DC Stromversorgung ist UNBEDINGT auf richtige Polarität zu achten.

Falls Sie an Ihrem Funkgerät einen Firmware - Upgrade durchführen wollen, tun Sie das KEINESFALLS über das USB Interface III.

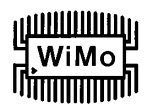

### 3. ANSCHLÜSSE, ANZEIGEN UND BEDIENELEMENTE

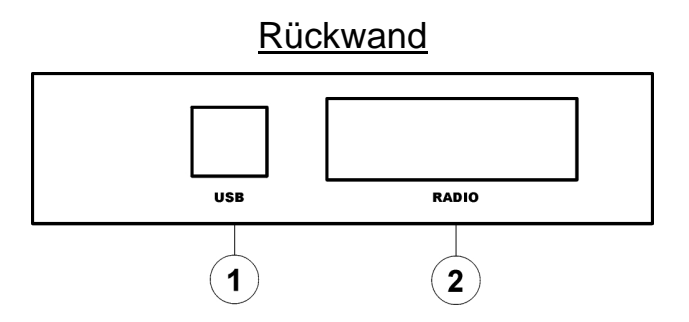

(1)- USB: USB B Steckverbinder zum Anschluss an den Computer über Standard USB A-B Kabel.

(2)- RADIO: DB15F Steckverbinder zum Anschluss des Funkgeräts – Details siehe Anhang A.

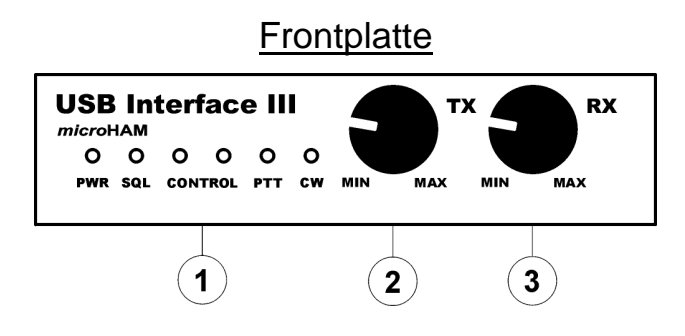

(1) – LEDs

**PWR:** gelbe LED leuchtet, wenn Spannungsversorgung anliegt.

SQL: grüne LED leuchtet, wenn Squelch - Signal aktiv ist.

**CONTROL:** rote LED leuchtet, wenn Daten vom Funkgerät zum Computer gesendet werden.

grüne LED leuchtet, wenn Daten vom Computer zum Funkgerät gesendet werden.

PTT: rote LED leuchtet, wenn die PTT - Leitung aktiv ist.

CW: rote LED leuchtet, wenn die CW - Tastung aktiv ist.

(2) – TX: Einstellung Audio - Pegel beim Senden (TX-Level)

(3) – RX: Einstellung Audio - Pegel beim Empfang (RX-Level)

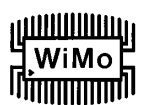

**RS232** 

### 4. INSTALLATION

Die Installation des USB Interface III besteht aus vier Hauptschritten:

- 1) Vorbereitung des USB Interface III zur Kommunikation mit Ihrem Transceiver
- 2) Installation des microHAM USB Device Routers (Treibersoftware)
- 3) Konfiguration des USB Audio CODECs
- 4) Konfiguration des Routers (der Treibersoftware)

### Vorbereitung des USB Interface III

1. Entfernen Sie den Gehäusedeckel des USB Interface III und setzen sie die CAT - Steckbrücken wie in den folgenden Abbildungen beschrieben. Das richtige Setzen der CAT - Steckbrücken ist entscheidend für die vorgeschriebenen Datensignalpegel, die für Ihr Funkgerät zutreffen.

### RS-232 Pegel:

Elecraft: K2, K3, Icom: 7800, JRC: JST-245 Kenwood TS-480, 570, 870, 2000,

TenTec: alle Geräte mit DB9 oder DB25 Steckern

Yaesu: FT-450, FT-847, F-920, FT-950, FT-1000MP, Mark V, Mark V Field, FT-2000, FTdx-9000

'a Y a

回

aYaYa

### IF-232 Pegel:

Kenwood: TS-140, 440, 450, 680, 690, 711, 790, 811, 850, 940, 950

### FIF-232 Pegel:

Yaesu FT-100, 736, 747, 757GXII, 767, 817, 840, 857, 890, 897, 900, 980, 990, 1000, 1000D

### **CI-V Pegel:**

Icom: alle außer IC-7800 (der hat RS-232) Ten-Tec: alle Geräte mit 3.2 mm Buchse

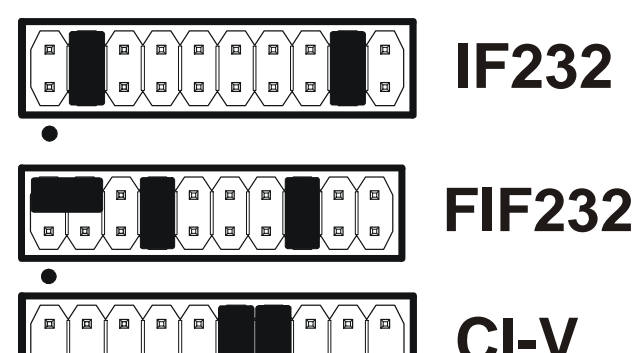

### <u>**Hinweis:**</u> die CAT - Schnittstelle wird nicht fabrikmäßig voreingestellt. Sie muss von Ihnen selbst eingestellt werden!

- 2. Bringen Sie den Gehäusedeckel des USB Interface III wieder an.
- 3. Stecken Sie den DB15M Stecker des Transceiverkabels auf den DB15 Sockel auf der Rückwand des USB Interface III und schließen Sie **jeden (!)** Stecker am anderen Ende des Kabels an die entsprechende Buchse auf der Rückwand Ihres Transceivers an. Die transceiverseitigen Stecker sind passend für die entsprechenden Anschlüsse am Transceiver gekennzeichnet.
- 4. Falls das andere Ende des Transceiverkabels Leitungen für externe Stromversorgung hat, verbinden Sie diese mit einem 12 16 VDC Netzteil. *Achten Sie dabei auf richtige Polung!*
- 5. Legen Sie das USB-Kabel vom USB Interface III zum Computer bereit, aber schließen Sie es noch nicht an. Der Anschluss darf erst nach Installation der Treibersoftware erfolgen!

### WiMo Mimmun

### Installation der microHAM USB Device Router Treibersoftware

| Setup - microHAN                                        | USB Device Router       Image: Comparison of the microHAM USB Device Router Setup Wizard         Welcome to the microHAM USB Device Router 3.1.0 on your computer.         This will install microHAM USB Device Router 3.1.0 on your computer.         It is recommended that you close all other applications before continuing.         Click Next to continue, or Cancel to exit Setup. | Zur Installation der Treibersoftware klicken Sie auf<br>den Link <i>Install USB Device Router</i> im Startmenü<br>der Installations - CD oder holen Sie sich per<br>Download das neueste Installationspaket von der<br>Website: <u>www.microHAM.com/downloads.html</u> .<br>Falls Sie ein Updatepaket heruntergeladen haben,<br>doppelklicken Sie auf "urouter_release_xx_xx.exe"<br>(xx_xx ist die Versionsnummer), um die Installation<br>zu starten. |
|---------------------------------------------------------|----------------------------------------------------------------------------------------------------|----------------------------------------------------------------------------------------------------|
|                                                         | [ <u>Next&gt;</u> ] Cancel                                                                                                    |                                                                                                    |
|                                                         |                                                                                                    | r骨 Setup - microHAM USB Device Router                                                                                                    |
| Das Windows Set                                         | up - Programm startet und fragt,<br>chois die Treibersoftware und die                                                                                                    | Select Destination Location<br>Where should microHAM USB Device Router be installed?                                                                                                    |
| zugehörigen Date                                        | ien installiert werden sollen.                                                                                                    |                                                                                                    |
| Hinweis: sofern ni                                      | cht zwingende Gründe dagegen                                                                                                    | Setup will install microHAM USB Device Houter into the following folder.                                                                                                    |
| sprechen, sollten                                       | Sie bitte den vorgeschlagenen                                                                                                    | To continue, click Next. If you would like to select a different folder, click Browse.                                                                                                    |
| Verzeichnisnamei                                        | n akzeptieren.                                                                                                    |                                                                                                    |
| Klicken Sie auch i<br>auf 'Next' und im o<br>'Install'. | n den nächsten beiden Fenstern<br>darauf folgenden Fenster auf                                                                                                    |                                                                                                    |
|                                                         |                                                                                                    | At least 18,0 MB of free disk space is required.                                                                                                    |
|                                                         |                                                                                                    | < <u>B</u> ack <u>N</u> ext > Cancel                                                                                                    |
| Petup - microHA                                         | USB Device Router  Completing the microHAM USB Device Router Setup Wizard  Setup has finished installing microHAM USB Device Router on your computer. The application may be launched by selecting the installed icons.  Click Finish to exit Setup.  Caunch microHAM USB Device Router                                                                                                    | Nachdem die Installation der Treibersoftware<br>beendet ist, belassen Sie das Häkchen in der<br>Checkbox und klicken Sie auf "Finish", um die<br>Treibersoftware erstmals zu starten. Anschließend<br>verbinden Sie den Computer über das USB Kabel<br>mit dem Interface und fahren Sie fort mit der<br>Konfiguration zur Anpassung der 'USB Device<br>Router' Treibersoftware an Ihr Funkgerät und Ihre<br>Anwendersoftware.                           |
|                                                         | Einish                                                                                                    |                                                                                                    |

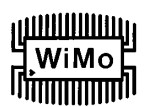

### Konfiguration des USB Audio CODEC

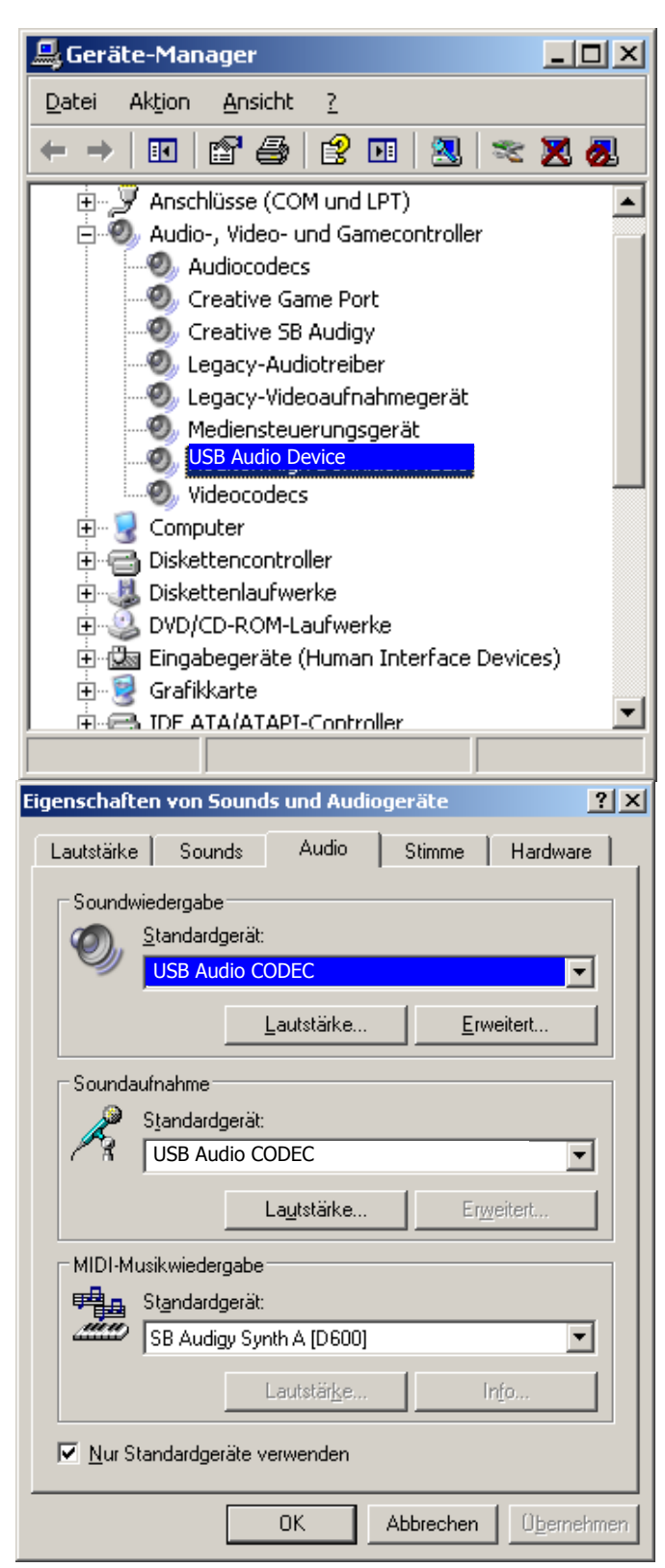

Nach Erkennen des USB Interface III installiert Windows automatisch den USB Audio Device Treiber, der den USB Audio CODEC im USB Interface III unterstützt.

Windows verwendet leider automatisch jedes neu installierte Audiogerät als sein Standardgerät für Wiedergabe und Aufnahme von Audio - Signalen. Dies ist für unsere Zwecke unerwünscht, weil Windows Systemklänge über das USB Interface III abgespielt würden. Deshalb muss zunächst die ursprüngliche Zuordnung wieder hergestellt werden.

In Windows 2000 und Windows XP doppelklicken Sie unter der Systemsteuerung auf "Sounds und Audiogeräte" oder führen Sie einen Rechtsklick auf das Lautsprecher - Icon in der Taskbar aus und wählen Sie dort "Audioeigenschaften einstellen". Klicken Sie dann auf den Tab 'Audio'. Wählen Sie unter 'Soundwiedergabe' als 'Standardgerät' wieder Ihr primäres Audiogerät (üblicherweise die bereits vorher vorhandene Soundkarte) an.

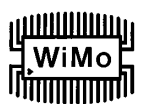

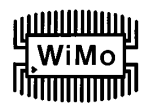

| 0 | Speaker<br>Creative<br>Working | s<br>SB Audigy 2 ZS ('<br>g              | WDM)  |  |
|---|--------------------------------|------------------------------------------|-------|--|
|   | SPDIF O<br>Creative<br>Disable | ut<br>SB Audigy 2 ZS ('<br>d             | WDM)  |  |
| 3 | Speaker<br>Realtek             | s<br>High Definition /<br>9              | Audio |  |
|   | Realtek<br>Realtek<br>Disable  | Digital Output<br>High Definition /<br>d | Audio |  |

In Windows Vista öffnen sie "Sound" in der Systemsteuerung oder führen Sie einen Rechtsklick auf das Lautsprecher - Icon in der Taskbar aus und wählen Sie die Wiedergabeeinstellungen an. Stellen Sie die ursprüngliche Zuordnung der Lautsprecher zum primären Audiogerät Ihres Computers (z.B. der eingebauten Soundkarte) wieder ein.

### Konfiguration der microHAM USB Device Router Treibersoftware

Die *micro*HAM USB Device Router ("Router") Treibersoftware beinhaltet ein Windows - kompatibles *Konfigurationstool* für diverse *micro*HAM USB - Geräte (USB Interface III sowie *micro*KEYER, CW Keyer und USB Interfaces) und zusätzlich ein *Software - Interface* zu anderen Windows basierenden Applikationen (Logbuchprogramme, Kontest - Logger, Digimode - Programme für RTTY, PSK und andere digitale Betriebsarten, etc.). Das Software - Interface ist in Form von *virtuellen seriellen Schnittstellen (Virtual Serial Ports)* aufgebaut.

Zur Konfiguration und zur Verwendungen des USB Interface III zusammen mit Windows - kompatiblen Applikationsprogrammen muss die USB - Treibersoftware (USB Device Router) installiert sein und ausgeführt werden. Ebenfalls muss das USB Interface III mit Strom versorgt werden, indem das angeschlossene Funkgerät bzw. die externe Spannungsversorgung eingeschaltet wird. Anschließend muss der USB Device Router konfiguriert werden, um ihn an die Anforderungen des Applikationsprogramms (Logger- oder Digimode-Software) anzupassen.

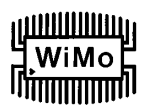

### Erstellen und Verwenden von virtuellen seriellen Ports

*micro*HAM Router stellt einen Satz von virtuellen seriellen Ports zur Verfügung, womit Windows - Applikationen wie Logger- und Digimode - Programme die Möglichkeit bekommen, mit dem USB Interface III so zusammen zu arbeiten, als ob sie mit 'realen' (hardwaremäßigen) seriellen Schnittstellen verbunden wären.

Um diese virtuellen Ports zu verwenden, müssen sie zunächst erstellt werden, und anschließend muss jedem virtuellen Port eine Funktion (CAT-Steuerung, PTT, CW, FSK, etc.) zugeordnet werden.

Erstellen Sie **nicht** einen Port, der bereits vom System verwendet wird, z.B. COM1 oder COM2, die als Hardware - Ports auf vielen Motherboards vorhanden sind) oder einen virtuellen Port, der von einem anderen USB-Gerät verwendet wird. USB Device Router erlaubt es nicht, eine COM - Port - Nummer zu verwenden, die bereits im System angemeldet ist, aber manchmal sind serielle Ports gewissermaßen 'versteckt'. Wenn andere serielle Geräte (z.B. externe USB-Geräte, Bluetooth-Geräte, PDAs usw.) während der Router - Konfiguration nicht angeschlossen sind, können sich die virtuellen Ports überschneiden, und die später angeschlossenen externen Geräte funktionieren dann nicht mehr.

<u>Wichtiger Hinweis:</u> Vor der Erstellung von virtuellen COM - Ports sind alle externen Geräte anzuschließen, die gleichzeitig mit dem *micro*HAM USB Interface betrieben werden sollen. Führen Sie einen Neustart des USB Device Routers durch und erstellen Sie erst dann neue virtuelle COM - Ports.

Die Erstellung von virtuellen Ports erfolgt unter dem Menü 'Virtual Port'.

**Create** - Erstellt virtuelle COM - Ports. Man kann mehrere Ports gleichzeitig anwählen, indem man die *Strg* - Taste gedrückt hält und dabei mehrere Port - Nummern anklickt. Die Aktivierung der virtuellen Ports dauert eine Weile, bitte Geduld!

Delete - Löscht einen einzelnen virtuellen Port.

Delete All - Löscht alle zuvor erstellten virtuellen Ports.

Löschen Sie einen virtueller Port nur dann, wenn alle Applikationen, die auf diesen Port zugreifen, beendet wurden.

| Create Virtual Serial Ports                                                                                   | ×   |
|----------------------------------------------------------------------------------------------------|-----|
| Select one or more virtual serial ports to be created.<br>It may take a long time in Windows 98/ME, be patier | nt. |
| COM1                                                                                                    |     |
| COM2<br>COM3<br>COM4<br>COM5<br>COM6<br>COM6<br>COM7                                                          |     |
| COM8<br>COM9<br>COM10<br>COM11<br>COM12<br>COM13                                                              |     |
|                                                                                                    |     |
| OK Cancel                                                                                                    | _   |

**<u>TIPP:</u>** Sie können mehrere Ports gleichzeitig anwählen, wenn Sie die Strg - Taste gedrückt halten und dabei die COM - Port - Nummern anklicken.

**TIPP:** Wenn Sie ein anderes Gerät, das virtuelle Ports verwendete, de-installiert haben, und der Router den frei gewordenen Port nicht anbietet, muss der virtuelle Port - Bus neu gestartet werden. Hierzu müssen Sie alle virtuellen Ports im USB Device Router auf einmal löschen. Wählen Sie "Virtual Port | Delete All" und erstellen Sie die Ports erneut. Sollte eine COM - Port - Nummer gefehlt haben, so muss sie danach wieder erscheinen.

| ₩¢  | microf   | IAM I  | USB De  | vice Route   | r 7.4 | .0 |
|-----|----------|--------|---------|--------------|-------|----|
| Rou | iter Pre | eset   | Device  | Virtual Port | Help  |    |
|     | / USB Tr | nterfa | ce III  | Create       |       |    |
| 1   |          |        |         | Delete       | H     |    |
|     | Ports    | Audi   | o Mixer | Delete All   |       |    |
|     |          |        |         |              |       |    |

### 5. *micro*HAM USB DEVICE ROUTER

### ROUTER MENÜ

**Restore Router Settings:** zur Wiederherstellung von Einstellungen aus einer <u>urs</u> - Datei, die mit Hilfe der Backup-Funktion erzeugt wurde. Eine <u>urs</u> - Datei kann ausschließlich zusammen mit dem Gerät verwendet werden, für das sie erstellt wurde (die Datei enthält u.a. die Seriennummer) und nur auf einem Computer mit den gleichen Port - Definitionen.

<u>Warnung:</u> Die Wiederherstellung eines Backups überschreibt alle Router - Einstellungen einschließlich der Presets, bitte vorsichtig anwenden!

**Backup Router Settings:** wird zur Datensicherung verwendet und erzeugt eine <u>urs</u> -Backup - Datei. Diese Datei enthält alle Routereinstellungen (einschl. Presets) für alle im Router definierten Geräte.

### **Options | General**

- Load Router on Start-up: wenn aktiviert, startet der Router automatisch beim Start oder Neustart des Computers.

- Start Router Minimized: wenn aktiviert, startet der Router im Hintergrund. Siehe Menü-Funktion 'Minimize' weiter unten.

### Options | Band Map: - Nicht zutreffend für USB Interface III -

Einstellbare Bandgrenzen zur Verwendung bei der Ausgabe von Band - Daten. BCD - Codes können hier angepasst werden zur Ausgabe von Steuerbefehlen an Antennenumschalter oder Bandpassfilter. Diese Funktion ist nicht vorhanden beim DigiKeyer.

#### Options | Digital Band Map: - Nicht zutreffend für USB Interface III -

Einstellbare Bandgrenzen für die digitalen Betriebsarten. Diese Parameter werden verwendet für die (optionale) automatische, von der Betriebsfrequenz abhängige Einstellung der Audio - Umschaltung und des PTT - Modus. Eine genaue Einstellung des Digital - Bereichs ist erforderlich bei Transceivern, die keine spezielle Vorwahl für AFSK - Betrieb haben, oder die keine Angabe der Betriebsart über die CAT - Schnittstelle liefern. Dies betrifft hauptsächlich Transceiver von Kenwood und TenTec, jedoch auch einige ältere Modelle von Icom und Yaesu.

#### Options | Audio Devices: - Nicht zutreffend für USB Interface III -

- Don't use audio devices: wenn aktiviert, verwendet der Router nicht die unter Windows definierten Audiogeräte, und deren Einstellungen unter den Tabs 'Audio Mixer' und 'DVK' sind wirkungslos.

- Manually assign audio devices: wenn aktiviert, ermöglicht der Router die Anwahl von Audio -Geräten (Soundkarte) in den entsprechenden Feldern unter dem Tab 'Audio Mixer', und er übernimmt aktiv die Kontrolle der Audio - Geräte.
- Automatically assign microHAM audio devices: wenn aktiviert, verwendet der Router automatisch das passende Audio Gerät mit demselben Namen, wenn mehrere gleichartige microHAM Interfaces an den Computer angeschlossen sind.

### Options | DVK: - DVK (Digital Voice Keyer) wird vom USB Interface III nicht unterstützt -

- Voice message time limit: maximale Dauer für Sprachausgaben bis zu 120 Sekunden.
- Sample rate: Abtastfrequenz für Aufnahme und Wiedergabe von Sprachausgaben.
- Sample size: Digitalformat für die Aufnahme von Sprachausgaben. Das Digitalformat hat hauptsächlich Einfluss auf die Tonqualität der Sprachaufnahmen. Das16-Bit-Format liefert bessere Tonqualität als 8 Bit.

### Options | USB:

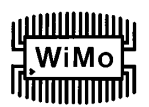

### MicroHAM USB Interface III

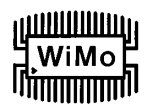

- *Noise immunity:* die Vorwahl bestimmt, wie oft ein unbestätigtes USB-Datenpaket wiederholt wird, bevor das USB Gerät vom Betriebssystem abgemeldet wird.
- Response time: die Vorwahl bestimmt, wie lang der USB-Controller in einem Gerät auf weitere Daten wartet, bevor er die Daten an das Betriebssystem sendet.

Minimize: Ein Mausklick auf diesen Menüeintrag versetzt den Router in das System-Tray in der rechten unteren Ecke der Windows - Taskleiste (das "Benachrichtigungsfeld"). Die Programmausführung erfolgt dann weiter im Hintergrund.

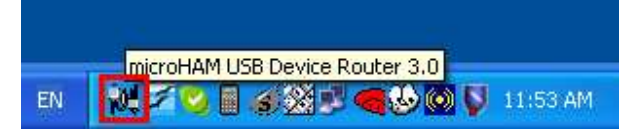

 <u>TIPP:</u> Wenn der Router 'minimiert' ist, können Sie ihn durch einen Doppelklick auf das Router - Icon im Systray wieder in den Vordergrund holen. Das Gleiche wird bewirkt durch einen Doppelklick auf das Router - Icon auf dem Desktop oder durch erneutes Starten des Routers aus dem Startmenü.

Exit: Ein Mausklick auf diesen Menüpunkt beendet den Router.

Hinweis: wenn der USB Device Router beendet wird, können Applikationsprogramme nicht mehr mit dem USB Interface III und dem Funkgerät kommunizieren.

### PRESET MENÜ

Die Anforderungen der verschiedenen Applikationen (Logger, CAT- und Digimode - Programme) sind unterschiedlich, und jedes Programm betreibt die Transceiversteuerung, CW / FSK / PTT -Tastung und die Audioverarbeitung auf seine eigene Weise. Was mit der einen Applikation funktioniert, kann mit anderen Applikationen fehlschlagen. Für größtmögliche Vielseitigkeit des USB Interface III wäre es sinnvoll, die Einstellungen auf jede Applikation abzustimmen.

Daher unterstützt USB Device Router zum bequemen Schalten zwischen verschiedenen Applikationen bis zu 12 vom Anwender definierbare **Presets**. Das sind Parametersätze, und damit können unterschiedliche Konfigurationen gespeichert und durch simplen Mausklick wieder aufgerufen werden.

Jeder Preset enthält die Einstellungen für alle Geräte, die mit dem Router verbunden sind und die von ihm gesteuert werden. Wenn USB Device Router beispielsweise einen DIGI KEYER, einen microKEYER, einen CW Keyer und ein USB Interface III steuert, speichert jeder Preset die Einstellungen für alle vier Geräte einschließlich der Zuordnung von COM - Ports und der untergeordneten Tabs außer den FSK / CW - Textspeichern.

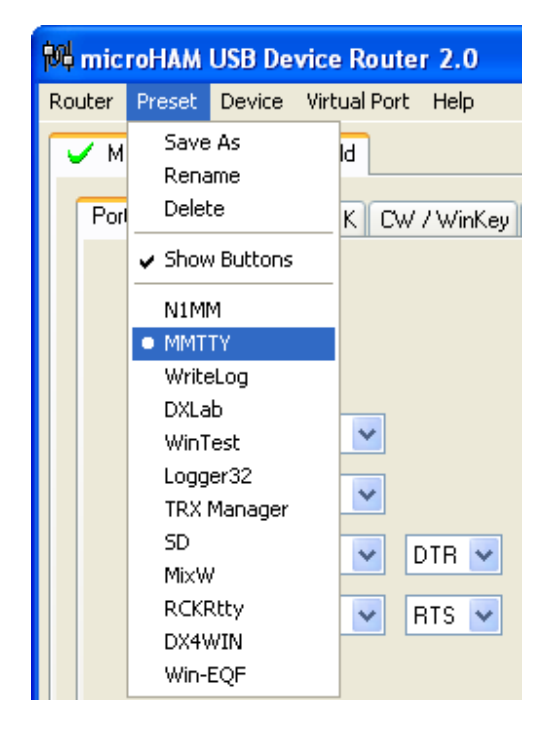

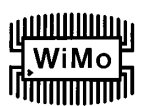

Es gibt drei Möglichkeiten, einen einmal gespeicherten Preset wieder aufzurufen:

- 1. Klicken Sie auf Preset und wählen Sie den gewünschten Preset im Pulldown Menü.
- 2. Klicken Sie auf eine Preset Schaltfläche. Damit die Schaltflächen sichtbar werden, muss im Router unter **Preset** die Option **Show Buttons** aktiviert sein. Wenn ein Preset - Parametersatz aktiv ist, erscheint rechts in der Schaltfläche ein grüner Indikator. Dieser ist nur dann grün, wenn **alle** Einstellungen des Routers mit den im Preset gespeicherten Parametern übereinstimmen.

| <b>N1MM</b> | MMTTY | U WriteLog DXLab                 | U WinTest Logger32 |
|-------------|-------|----------------------------------|--------------------|
| TRX Manager | SD SD | MixW BCKRtty                     | DX4WIN Win-EQF     |
|             |       | micro Keyer v1.8 (WinKey rev. 9) | connected 💦        |

3. Durch Rechtsklick auf das Icon im Systray, wenn USB Device Router minimiert ist.

Die Presets und die aktuelle Router - Konfiguration werden in der Windows Registry gespeichert, wenn der Router beendet wird, und beim Start des Routers wieder aufgerufen.

**Save as** - Speichert die aktuellen Einstellungen des Routers in einen Preset für spätere Verwendung.

Rename - Ermöglicht die Umbenennung eines existierenden Presets.

Delete - Löscht den angewählten Preset.

Show buttons - Wenn aktiviert, werden die Preset - Schaltflächen angezeigt.

| Configure       |
|-----------------|
| Exit            |
| N1MM            |
| MMTTY           |
| WriteLog        |
| DXLab           |
| WinTest         |
| Logger32        |
| TRX Manager     |
| SD              |
| MixW            |
| RCKRtty         |
| DX4WIN          |
| Win-EQF         |
| 🖆 🕾 🚯 🚳 oroni 🚛 |

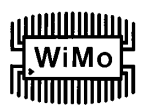

### **DEVICE MENÜ**

Der USB Device Router kann mehrere Geräte kontrollieren. Die Einstellungen aller Geräte werden in einem gesamten Parametersatz gespeichert.

Jedes Gerät hat eine eigene Seite (Tab) unter dem Device -Menü. Der Inhalt einer solchen Seite hängt von dem Gerätetyp ab. Ein Gerät wird automatisch hinzugefügt, sobald USB Device Router ein unterstütztes Gerät (d.h. seinen USB-Treiber) erkennt. Einmal erkannt, bleibt ein Gerät unter dem Device - Menü bestehen, auch wenn es

| f | 财          | mic  | roH | AM         | USB De         | Device Router 3.0                   |
|---|------------|------|-----|------------|----------------|-------------------------------------|
| ! | <u>R</u> o | uter | Pre | eset       | <u>D</u> evice | e <u>V</u> irtual Port <u>H</u> elp |
| 1 | ľ          | / C  | W K | eyer<br>CW | VinKe          | nicro Keyer 🖌 USB Interface II      |
|   |            |      |     | 011        | 7 9911100      | tey ew messages                     |

getrennt wurde. Jedes Gerät wird identifiziert durch den Produktnamen und eine charakteristische Zeichenfolge.

**Rename** – Bestimmt einen vom Anwender definierten Gerätenamen, was bei zwei oder mehr angeschlossenen Geräten sinnvoll ist. So können für CW KEYER, micro Keyer and USB Interface III besser identifizierbare Namen bestimmt werden, wie im Beispiel rechts zu sehen ist.

| 🕅 microHAM USB Device Router 3.0                                               |              |
|--------------------------------------------------------------------------------|--------------|
| <u>R</u> outer <u>P</u> reset <u>D</u> evice <u>V</u> irtual Port <u>H</u> elp |              |
| CK - FT1000MP V MK - IC756PR0 V                                                | USB - FT857D |
| Ports CW / WinKey CW Messages                                                  |              |

| 💏 micro  | HAM     | USB De         | vice F |
|----------|---------|----------------|--------|
| Router P | reset   | <u>D</u> evice | Virtua |
| × USB    | Interfa | ace III        |        |
| Ports    | Aud     | io Mixer       |        |

**Delete** - Löscht ein Gerät aus der Router - Konfiguration. Es können nur abgetrennte Geräte (gekennzeichnet durch ein rotes "X" auf dem Geräte - Tab) gelöscht werden. Um ein Gerät vom Router abzutrennen, entfernen Sie das USB-Kabel zwischen Gerät und Computer.

Save Template - speichert die aktuellen Router - Einstellungen in eine Vorlagen - Datei. Wenn diese Funktion angeklickt wird, öffnet USB Device Router den üblichen 'Datei Speichern' Dialog; der Standard-Speicherort ist C:\Dokumente und Einstellungen\All Users\Anwendungsdaten\microHAM\cfg. Sofern eine Hypertext- (<u>html</u>) oder Normaltext- (<u>txt</u>) Dokumentationsdatei mit gleichem Namen wie die Vorlage im selben Verzeichnis vorhanden ist, wird sie mit der Vorlage verknüpft.

Load Template – konfiguriert USB Device Router automatisch auf Basis einer Vorlage (\*.<u>tpl</u> Datei). Öffnet den üblichen 'Datei Öffnen' Dialog - der Standard-Speicherort ist *C:\Dokumente und Einstellungen\All Users\Anwendungsdaten\microHAM\cfg* - und die gewünschte Vorlage kann angewählt werden. Wenn USB Device Router eine Vorlage öffnet, sucht er auch nach einer <u>html</u> oder <u>txt</u> - Datei mit gleichem Namen in demselben Verzeichnis. Wenn eine solche Datei dort existiert, wird sie angezeigt.

**TIPP:** Vorlagen sind bequeme Hilfsmittel für die schnelle Konfiguration des Routers für eine bestimmte Applikation. Vorlagendateien können zwischen Computern ausgetauscht werden und dienen zum Klonen von Konfigurationen bei Multi-Computer-Stationen, wenn die gleiche Applikation auf allen PCs läuft, oder zum Austausch zwischen Anwendern.

Upload Firmware: - Nicht zutreffend für USB Interface III -Das USB Interface III erfordert keine Firmware - Uploads.

## 

### VIRTUAL PORT MENÜ

Die Erstellung von mehreren virtuellen seriellen Ports (COM Ports) ist erforderlich, damit Windows - Applikationen (Logger-, CAT-, oder Digimode - Programme) Zugriff auf *micro*HAM Geräte erhalten.

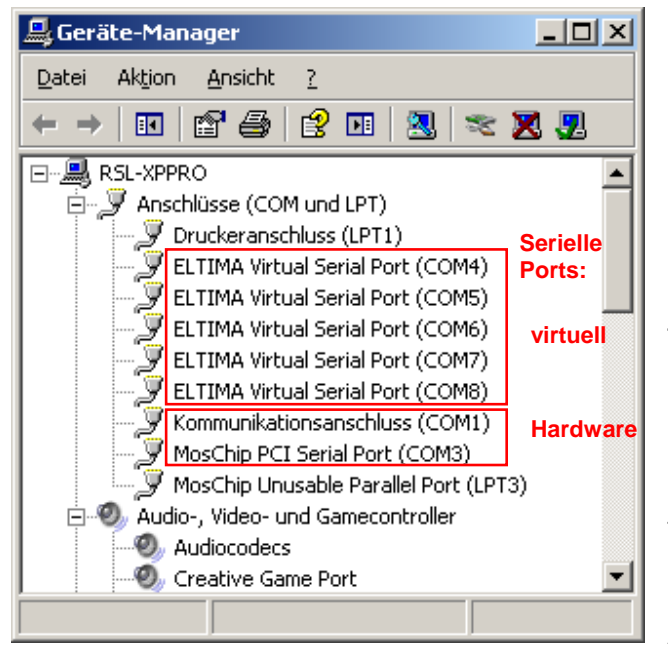

| 🔀 microHAM (  | USB De  | vice Router 7.   | 4.0 |
|---------------|---------|------------------|-----|
| Router Preset | Device  | Virtual Port Hel | p   |
| 🗸 USB Interfa | ce III  | Create           |     |
|               |         | Delete           |     |
| Ports Audio   | o Mixer | Delete All       |     |
|               |         |                  |     |

**Create** - Erstellt virtuelle COM Ports. Es ist möglich, mehrere Ports gleichzeitig anzuwählen, indem die *Strg* -Taste der Tastatur gedrückt gehalten wird und dabei die COM Port - Nummern angeklickt werden. Die Ausführung nimmt etwas Zeit in Anspruch, bitte Geduld.

Delete - Löscht einen einzelnen angewählten Port.

**Delete All** - Löscht alle zuvor erstellten virtuellen Ports und führt einen Reset auf den Virtuellen Serial Port Bus aus.

Löschen Sie keinen virtuellen Port, der noch mit einer laufenden Applikation verbunden ist. Beenden sie erst die Applikation.

Virtuelle serielle Ports sind sichtbar im Geräte-Manager, unter **Anschlüsse (COM und LPT)**. [Aufruf: Systemsteuerung - System - Hardware - Geräte-Manager]

Hinweis: Korrekt arbeitende Anschlüsse dürfen kein Warnsymbol (1) anzeigen.

### HELP MENÜ

Manuals: Link zu microHAM Handbüchern auf Ihrem Rechner \*)

Setup Guides: Link zu Software - Konfigurationshilfen für viele gebräuchliche Applikationen. \*)

**Download Documents:** Download - Funktion für *micro*HAM Dokumentation einschließlich aktualisierter Handbücher und Konfigurationshilfen. Sie können angeben, für welche Produkte Sie Dokumentationen wünschen. Hierfür ist eine Internet - Verbindung erforderlich.

microHAM Home Page: Link zu www.microHAM.com

microHAM Downloads Page: Link zu www.microham.com/downloads.html

Show Tooltips: Wenn aktiviert, werden kleine einzeilige Hilfetexte unter dem Mauscursor angezeigt.

Update Router: Download und Installation der neuesten Version von USB Device Router.

About: Zeigt die Versionsnummer der vorhandenen Installation von USB Device Router an.

Change Logs: Zeigt die Versions - Historien für verschiedene microHam Produkte an.

\*) <u>Hinweis:</u> Diese Menüpunkte erscheinen nur, wenn die entsprechenden Dokumente bei der Programminstallation angewählt oder später mit der oben beschriebenen 'Download Documents' Funktion in das \doc Verzeichnis des Programmordners heruntergeladen wurden.

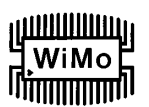

### **PORTS TAB**

Nachdem die virtuellen Ports erstellt wurden, müssen sie jeweils einem bestimmten Gerätekanal zugeordnet werden, z. B. CAT-Control, CW, PTT, etc. Diese Zuordnungen müssen mit den Einstellungen der Applikationsprogramme übereinstimmen. Sie müssen zuerst im USB Device Router konfiguriert werden und danach in den Host - Applikationen (z.B. Logger - Program, MMTTY, STREAM, etc.).

### Die richtige Zuordnung der virtuellen COM - Ports ist entscheidend für die Zusammenarbeit mit Logger - Programmen. Lesen Sie die folgenden Informationen sorgfältig durch.

Vier Funktionen des USB Interface III nutzen Leitungen von virtuellen COM-Ports. Die Einstellungen der auf dem PC laufenden Host-Applikationen müssen entsprechend angepasst werden.

- Radio Control (= CAT Transceiversteuerung, belegt die Datenleitungen RxD und TxD)
- CW (belegt DTR)
- PTT (belegt RTS)
- **Squeich** (belegt CTS)

**Hinweis:** Ordnen Sie virtuellen Ports keine Funktionen zu, die nicht von Ihrer Applikation unterstützt werden. Dies ist nutzlos und verbraucht nur unnötig Ressourcen.

### RADIO - PORT

Dieser Steuerkanal wird von der Host - Applikation benutzt, um die Frequenz, Betriebsart, Sende-Empfangs-Umschaltung und viele andere Parameter abzufragen bzw. zu steuern. Zur Kommunikation mit dem Funkgerät verwendet die Applikation ein serielles Protokoll. In den meisten modernen Transceivern ist eine Form von serieller Kommunikation implementiert, aber fast jede Implementation ist unterschiedlich. Der Umfang der Steuerungsmöglichkeiten hängt im Einzelfall von der eingesetzten Applikation und dem verwendeten Transceivermodell ab.

**<u>TIPP:</u>** Die COM - Port - Nummer, die im Router definiert ist, muss mit derjenigen in der Host - Applikation übereinstimmen. Definieren Sie zuerst die virtuellen COM - Ports im Router, und konfigurieren Sie danach Ihr Applikationsprogramm.

Wenn eine Applikation einen für CAT -Steuerung vorgesehenen COM - Port öffnet (normalerweise bei Programmstart), wird der Status des Kanals im Router als '**open**'

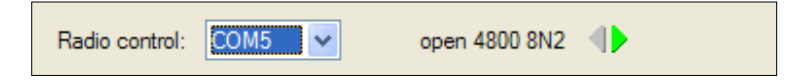

angezeigt, mit Angabe der Baudrate, Datenbits, Parität und Anzahl der Stopbits. Z.B. bedeutet 4800 8N2: 4800 baud, 8 Bits Datenwortlänge, Paritätskontrolle = N (keine) und 2 Stop-Bits.

Die Richtung der Daten durch den Steuerkanal wird durch zwei Pfeile angezeigt. Ein grüner Pfeil bedeutet, Daten fließen vom Computer (Host - Applikation) zum Funkgerät. Ein roter Pfeil zeigt an, dass Daten vom Funkgerät zum Computer fließen.

Theoretisch können CW und/oder PTT - Steuerung über denselben virtuellen COM - Port laufen, der für die CAT - Steuerung definiert ist, aber dies muss ausdrücklich von der Applikation unterstützt werden. Viele Applikationen sehen dies aber nicht vor, sondern nutzen die Steuerleitungen (CTS, DTR, RTS) für Handshaking oder belegen sie mit einem feststehenden Spannungspegel.

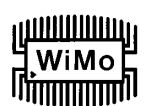

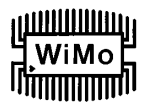

### **CW - PORT**

Aufgrund ihrer Physik sind USB - Ports nicht gut geeignet, um Echtzeit - Ereignisse, wie sie für die CW-Tastung erforderlich sind, auf virtuellen Ports als Steuersignale (DTR) zu erzeugen. Zusätzlich zu der Latenzzeit des USB-Ports ergeben sich Verzögerungen durch die CPU-Auslastung, Windows - internen Datenaustausch zwischen Prozessen und Datenflüsse von anderen USB-Ports mit angeschlossener Peripherie. Dies kann dazu führen, dass CW-Zeichen unlesbar werden. Um diese unerwünschten Effekte zu minimieren, verwendet USB Device Router einen speziell entwickelten Oversampling- und Prognose-Algorithmus, der einen bestmöglichen Steuersignal - Transfer über den USB-Port bewirkt. Durch Einsatz dieser Techniken erzeugt der Router in den meisten Fällen einwandfreie CW-Signale bis 50 WPM, sofern die Applikation exakte Tastsignale erzeugt und nicht 100% CPU-Zeit bei höchster Priorität verlangt.

Eine Aktivität auf dem CW - Port wird durch einen roten Pfeil angezeigt. Dieser Pfeil leuchtet rot im Gleichtakt mit den ausgesendeten CW-Zeichen, sofern der Port in der Applikation korrekt konfiguriert ist.

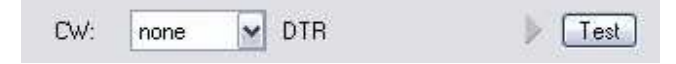

Um die CW-Übertragung vom Computer zum Funkgerät zu testen, klicken Sie auf die Schaltfläche [**Test**], während noch kein CW-Port definiert ist oder der definierte Port geschlossen ist. Die Aktivierung des Test - Buttons bewirkt, dass der CW - Ausgang durchschaltet, d.h. der Sender wird getastet.

Hinweis: Die Test - Schaltfläche ist nicht verfügbar, wenn der CW - Port geöffnet ist.

### **PTT - PORT**

Der PTT - Kanal dient zur Umschaltung des Transceivers zwischen Empfang und Senden. Hiermit ordnet der USB Device Router dem PTT - Kanal einen bestimmten virtuellen seriellen Port zu.

| PTT: | none | V RTS | Test |
|------|------|-------|------|

Aktivität bzw. Status des PTT - Kanals werden durch einen Pfeil angezeigt. Wenn der Port geöffnet ist, heißt das noch nicht, dass er für die PTT-Tastung korrekt konfiguriert ist. Wenn der Port korrekt konfiguriert ist, leuchtet der Pfeil, solange das PTT-Signal aktiv ist, d.h. solange das Funkgerät auf Sendebetrieb ist.

Um die PTT-Übertragung vom Computer zum Funkgerät zu testen, klicken Sie auf die Schaltfläche [**Test**], während noch kein PTT-Port definiert ist oder der definierte Port geschlossen ist. Dies bewirkt, dass der PTT - Ausgang durchschaltet, d.h. das angeschlossene Funkgerät wird auf Senden umgeschaltet.

Hinweis: Die Test - Schaltfläche ist nicht verfügbar, wenn der PTT - Port geöffnet ist.

### **SQUELCH - PORT**

Obwohl die meisten Applikationen das Squelch-Signal nicht auswerten und keine darauf basierenden Funktionen bieten, hat *micro*HAM entschieden, diese Funktion zu implementieren. Vielleicht gibt es in Zukunft Applikationen, die auf Basis der Squelch-Auswertung automatisierte Funktionen wie z.B. Audio - Aufnahmen bieten.

Wenn ein Port für die Squelch-Funktion definiert ist, erfolgt die Meldung des Squelch - Status über die CTS-Datenleitung.

### ЩЩЩЩЦ WiMo F

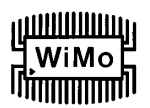

### AUDIO MIXER TAB

<u>**Hinweis:**</u> Aufgrund von Änderungen des Audio - Supports bei Windows Vista, ist der Audio Mixer Tab unter Vista nicht mehr vorhanden.

| LEFT                |
|---------------------|
|                     |
| - 0dB               |
| 10dB                |
| 20dB                |
| 30dB                |
| 50dB                |
| -70dB               |
| 🦲 : -90dB           |
| ampling: 48000 Hz 💽 |
|                     |

Die Soundkarten - Konfiguration hängt von den Fähigkeiten Ihres Applikationsprogramms ab. Manche Programme können die Sound - Mixer - Einstellungen direkt kontrollieren, manche können es nicht. Die Audio-Mixer-Einstellungen des Routers ermöglichen eine präzise Kontrolle über die Soundkarte. Alle Pegeleinstellungen werden in den Presets für jede Applikation (oder die Betriebskonfiguration) gespeichert.

Um den Audio-Mixer zu aktivieren, müssen Sie den Namen der mit dem USB Interface III verbundenen Soundkarte anwählen.

<u>Hinweis:</u> Da Windows die Zuordnung von Soundkarten "on the fly" ändern kann, könnte der Router einen falschen Mixer aufrufen, wenn Sie mehr als eine Soundkarte in Ihrem System haben. Zur Bestätigung, dass der richtige Mixer aktiviert ist, klicken Sie auf [**Get ID**] und prüfen Sie, ob der Name der Soundkarte mit dem im Audio Mixer Tab übereinstimmt. Wenn nicht, müssen Sie den Router neu starten.

### TX (Audiopegel für Sendermodulation)

Diese Regler stellen den Ausgangs- (Modulations-) Pegel ein. Wenn die Kanäle aktiv sind, leuchten die rechteckigen Indikatoren grün. Wenn nicht, klicken Sie auf [**TX Mixer**], wodurch die Master - Wiedergabe (Lautsprecher) und Wave - Lautstärkeregelung aktiviert werden.

Für jeden Audiokanal gibt es zwei Schieberegler, 'WAVE' für AFSK- oder PSK-Pegel und 'MASTER' für den Gesamtpegel oder Lautsprecher-Regelung.

Stellen Sie zunächst den MASTER-Pegel auf ca. 80% und den WAVE-Pegel auf ca. 50%. Stellen Sie dann den WAVE-Pegel auf richtigen Modulationsgrad im Digimode-Betrieb ein. Der rechte Kanal wird nur von manchen Applikationen für "Pseudo-FSK" und CW genutzt.

<u>Hinweis:</u> Für "Pseudo-FSK" oder CW NF-Tastung mit dem rechten Kanal müssen die rechten Kanäle MASTER und WAVE auf 100% gestellt werden. Niedrigere Werte führen zu einer Deaktivierung des Audiodetektor-Ausgangs.

**Test Signal:** lässt das USB Interface III einen 1500 Hz Ton zur Einstellung des Modulationspegels ausgeben.

**TX Mixer:** öffnet die Windows Lautstärkeregelung (Wiedergabe-Mixer) für die angewählte Soundkarte.

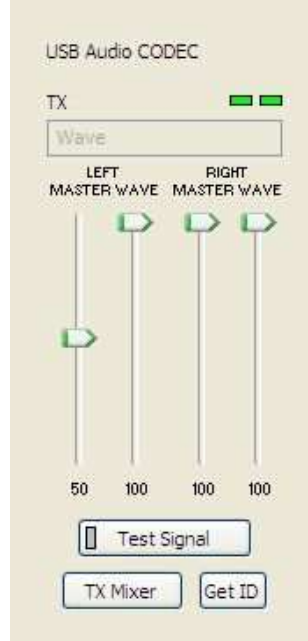

**GET ID:** ermittelt den Namen und die Nummer der für die Sendefunktionen verwendeten Soundkarte. Mit dem Namen können Sie feststellen, dass die korrekte Soundkarte angewählt wurde. Die Nummer ist wichtig zur Konfiguration von Applikationen, die eine Soundkarte nur anhand der Nummer identifizieren.

| WiMo Antennen un                | d Elektronik GmbH              |
|---------------------------------|--------------------------------|
| Am Gäxwald 14, D-76863 Herxheim | Tel. (07276) 96680 FAX 9668-11 |
| http://www.wimo.com             | e-mail: info@wimo.com          |

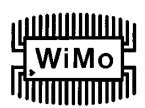

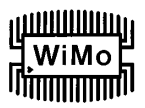

| RX        |                |
|-----------|----------------|
|           | LEFT           |
|           | - OdB          |
|           | 10dB           |
|           | 20dB           |
|           | 30dB           |
|           | 40dB           |
|           | -70dB<br>-30dB |
| Sampling: | 48000 Hz 💌     |

### RX (Audiopegel des Empfangssignals)

**VU Meter:** diese Balkenanzeige zeigt den Audiopegel an, der am Eingang des Analog-Digital-Wandlers ansteht. Diese Anzeige ist nur dann aktiv, wenn eine Abtastrate (Sampling Rate) eingestellt ist.

Der USB Device Router besitzt keine Schieberegler für den Line - Eingang der Soundkarte. Der Audiopegel des Empfangssignals wird durch ein Poti auf der Frontplatte des USB Interface III eingestellt.

Sampling: Einstellung der Abtastrate für das Empfangssignal.

Aufgrund der Art und Weise, wie Windows Mehrfachzugriffe auf eine Soundkarte behandelt, ist es empfehlenswert, die Pegelanzeigen zu deaktivieren ('Sampling' auf OFF stellen), wenn sie nicht in Gebrauch sind.

### 6. EINSTELLUNG DER AUDIOPEGEL

Auf der Frontplatte des USB Interface III befinden sich zwei Potis zur Einstellung der Audiopegel.

Das TX Poti dient zur Einstellung des Audiopegels zur Sendermodulation. Das RX Poti ermöglicht die Pegeleinstellung des Audiosignals vom Empfänger zum Eingang der Soundkarte (Computer).

Hier ein paar Tipps von Geoff Anderson, G3NPA:

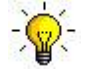

<u>TIPP:</u> Bei korrekter Einstellung des TX-Pegels sollte zu erkennen sein, dass beim Wechsel zwischen PSK-Testsignal und Textaussendung die Sendeleistung zwischen 50% (kein Text, Leerlauf) und 100% (Text oder Testsignal) schwankt. Dies gilt für ein Leistungsmessgerät, das den Effektiv- oder Durchschnittswert anzeigt. Diese Leistungsschwankung ist korrekt. Sofern die Schwankungsbreite <u>weniger</u> als 50% ausmacht, wird der Sender sehr wahrscheinlich übersteuert. Bitte beachten Sie, dass die in manchen Transceivern eingebaute Leistungsmessung den <u>Spitzenwert</u> anzeigt. In diesem Fall lässt sich die oben beschriebene Leistungsschwankung nicht beobachten.

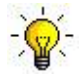

<u>TIPP:</u> Glauben Sie nicht, dass Ihr Sendesignal OK ist, nur weil das Wasserfall-Diagramm gut aussieht. Das Einzige, was der Wasserfall im Sendebetrieb darstellt, ist das Computer-interne Audiosignal, jedoch nicht das wirklich ausgesendete Signal.

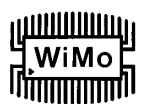

### 7. LIEFERUMFANG

Im Lieferumfang enthalten sind: USB Interface III<sup>TM</sup>, USB - Kabel und eine CD-ROM, welche das *micro*HAM USB Device Router Programm und die Dokumentation enthält. Sollte die Lieferung unvollständig sein, kontaktieren Sie den Händler, bei dem Sie das Produkt gekauft haben, oder wenden Sie sich an *micro*HAM unter folgender Adresse:

eMail: <u>support@microham.com</u>

Fax: +421 2 4594 5100

Postadresse: microHAM s.r.o. Nadrazna 36 90028 Ivanka pri Dunaji SLOVAKIA

### 8. HAFTUNGSEINSCHRÄNKUNGEN

<u>microHAM USB Device Router</u> (die Software) wird "so wie sie ist" zur Verfügung gestellt. Wir übernehmen keine Garantie für die Kompatibilität mit bestimmten Betriebssystemen, anwenderseitigen Computern oder sonstigen, vom Anwender eingesetzten Hardware- oder Zubehörkomponenten.

*micro*HAM übernimmt keine Haftung oder Verantwortung für Schäden an anderen Geräten und / oder Personenschäden als Folge des Gebrauchs unserer Produkte.

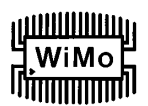

### 9. PRODUKTMERKMALE

Das USB Interface III stellt ein Kommunikationsinterface zwischen USB- und serieller Datenübertragung sowie eine USB - Soundkarte in einem kompakten Gehäuse zur Verfügung.

Das USB Interface III wird mit dem Computer über ein A-B USB - Kabel verbunden.

Die Verbindung zwischen Transceiver und USB Interface III erfolgt über ein einzelnes Spezialkabel, das an einem Ende mit einem 15-poligen Sub-D-Stecker (DB15M) und am anderen Ende für den jeweiligen Transceiver mit passenden Steckverbindern bestückt ist. Das Kabel überträgt Stromversorgung für das USB Interface III, Audio, CAT - Daten und PTT- und CW-Tastsignale. Geben Sie beim Kauf des Kabels an, für welches Transceivermodell das Kabel bestimmt ist.

Wenn das USB Interface III mit einem Windows PC verbunden ist, auf dem "*micro*HAM USB Device Router" läuft, arbeitet es als Computer - Interface. Es transportiert alle Steuersignale, die von dem Applikationsprogramm erzeugt bzw. gelesen werden zwischen Computer und Transceiver. Die Kompatibilität mit der Applikation ergibt sich durch den Einsatz von virtuellen seriellen Ports. Der Router überwacht diese virtuellen Ports und überträgt Daten oder Befehle über die USB-Schnittstelle an den Mikroprozessor im USB Interface III. Das USB Interface III verarbeitet diese Daten und sendet sie an die physikalischen Anschlüsse des Transceivers in Form von CAT-Daten, CW- und PTT Schaltsignalen.

### Systemvoraussetzungen

Das USB Interface III arbeitet mit einer Vielzahl von Applikationen zusammen. Die Eigenschaften dieser Applikationen haben eine erheblichen Einfluss auf die erforderliche Rechnerleistung.

Der "*micro*HAM USB Device Router" muss gleichzeitig mit der Applikation laufen, um einen Datenaustausch mit der Applikation zu realisieren und die Systemfunktionen zu steuern. Da Logger- oder Digimode - Programme und *micro*HAM Router Echtzeit - Applikationen sind, hängt die Systemleistung sowohl von der CPU-Geschwindigkeit als auch von der Größe des Arbeitsspeichers (RAM) ab.

Obwohl *micro*HAM Router auf noch langsameren PCs laufen kann, besteht das getestete Minimalsystem aus einer 450 MHz Pentium III oder Celeron CPU, Windows 2000 Professional, 512 MB RAM, CD-ROM und USB 1.1 Port. Ob der Router zufriedenstellend auf langsameren Maschinen laufen kann und dabei noch genug freie Ressourcen für Applikationsprogramme verfügbar sind, wurde nicht getestet. Es war nicht Absicht und wird auch zukünftig nicht unser Ziel sein, die Software für den Betrieb auf veralteten Maschinen oder überholten Betriebssystemen zu optimieren.

Für optimale Leistung des *micro*HAM Routers, der gewünschten Logger - Applikation, der Verbindung mit dem Internet und anderer Zubehörprogramme empfehlen wir als Minimalsystem einen 1.6 GHz PC - kompatiblen Computer mit Windows XP Home oder höher, 512 MB RAM, CD-ROM, USB 2.0 Port, Transceiver mit CAT - Schnittstelle und Logger - oder CAT Control - Software.

Das USB Interface III ist kompatibel zu Apple Macintosh G4 oder höher, mit OS 10.4 oder aktuellerem Betriebssystem. Es wird unterstützt durch die systemeigenen FTDI und Core Audio Treiber, die mit dem Betriebssystem geliefert werden. MacLoggerDX (http://www.dogparksoftware.com/MacLoggerDX.html) von Don Agro, VE3VRW und cocoaModem <u>http://homepage.mac.com/chen/w7ay/cocoaModem/index.html</u>) von Kok Chen, W7AY, sind bekannte Applikationen, die *micro*HAM Interfaces unterstützen.

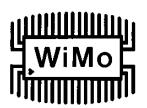

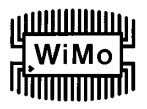

Das USB Interface III ist ebenfalls kompatibel zu den meisten aktuellen LINUX Distributionen. Es wird als Standard - USB / Serielles Gerät und USB - Audio - Gerät unterstützt. Das USB Interface III enthält spezielle Schaltkreise zur Unterstützung von FLDIGI (<u>http://www.w1hkj.com/Fldigi.html</u>) von dem Autor Dave Freese, W1HKJ.

### Hardware - Spezifikationen

| USB:                                                                                               | USB 2.0 Full Speed, USB 1.1 kompatibel                                                                                                    |  |  |
|----------------------------------------------------------------------------------------------------|----------------------------------------------------------------------------------------------------|--|--|
| Stromaufnahme:                                                                                     | USB: < 200mA; Transceiver: < 100mA bei 13.8 VDC (max. 16 VDC)                                                                                                |  |  |
| Radio Port:                                                                                        | RxD, TxD – max. 57.600 Baud<br>Pegel mit Steckbrücken einstellbar:<br>TTL, Inverted TTL, Open Collector Bus, RS232                                           |  |  |
| CW:                                                                                                | Open Collector, max. 30V/400mA                                                                                                    |  |  |
| FSK:                                                                                               | Open Collector, max. 30V/400mA                                                                                                    |  |  |
| PTT:                                                                                               | Open Collector, max. 30V/400mA                                                                                                    |  |  |
| Audio Out (left):<br>1 dB Bandbreite:<br>2. Harmonische:<br>3. Harmonische:<br>D/A Sampling-Raten: | 1.3 V <sub>ss</sub> max.<br>0.3 - 3kHz typisch<br>-80 dB typisch<br>-70 dB typisch<br>32000, 44100, 48000 Hz.                                                |  |  |
| Audio Out (rechts):                                                                                | interner P-FSK / QSK - Detektor, Ausgang schaltet CW und FSK Signale                                                                                         |  |  |
| Audio In:<br>1dB Bandbreite:<br>Absoluter Rauschflur:<br>Dynamikbereich:<br>A/D Sampling-Raten:    | 50 kOhm, max. 4 V <sub>ss</sub><br>0.3 - 3 kHz typisch<br>-90 dBm bei 600 Ohm typisch<br>87 dB typisch<br>8000, 11025, 16000, 22050, 32000, 44100, 48000 Hz. |  |  |
| Abmessungen:                                                                                       | <b>B</b> 103 mm (4 1/8") x <b>H</b> 28 mm (1 1/8") x <b>T</b> 101 mm (4")                                                                                    |  |  |
| Masse:                                                                                             | 1100g (2.4 lbs.)                                                                                                    |  |  |

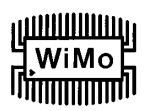

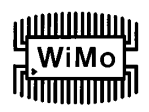

### **ANHANG A – DB15 RADIO STECKVERBINDER**

| Pin Nr. | Signal-Bezeichnung | Beschreibung                                         |  |
|---------|--------------------|------------------------------------------------------|--|
| 1       | Power +13.5V       | 12 - 16V DC Eingang                                  |  |
| 9       | CAT IN             | CAT serieller Dateneingang                           |  |
| 2       | CAT OUT            | CAT serieller Datenausgang                           |  |
| 10      | SQL1               | Squelch Eingang Spannungspegel                       |  |
| 3       | SQL2               | Squelch Eingang Impedanz                             |  |
| 11      | РТТ                | PTT Ausgang "Open Collector"                         |  |
| 4       | CW                 | CW Ausgang "Open Collector"                          |  |
| 12      | N/A                | Nicht angeschlossen                                  |  |
| 5       | FSK                | FSK Ausgang "Open Collector"                         |  |
| 13      | AUDIO OUT S        | AUDIO Signaleingang des Funkgeräts (Sender)          |  |
| 6       | AUDIO OUT GND      | Masseanschluss am AUDIO Signaleingang des Funkgeräts |  |
| 14      | AUDIO IN MAIN S    | AUDIO Signalausgang des Funkgeräts (Haupt-Empfänger) |  |
| 7       | AUDIO IN MAIN G    | Masseanschluss am AUDIO Signalausgang des Funkgeräts |  |
| 15      | N/A                | Nicht angeschlossen                                  |  |
| 8       | N/A                | Nicht angeschlossen                                  |  |
| Gehäuse | GND                | GND (Masse) am Funkgerät und Netzteil                |  |

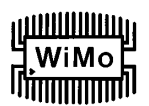

### **ANHANG B – INSTALLATION UNTER APPLE OS 10**

- 1) Zur Installation des USB Interface III unter dem Apple OS 10 Betriebssystem bereiten Sie das USB Interface III für den Anschluss an Ihr Funkgerät vor, wie auf Seite 5 beschrieben.
- Kopieren Sie das FTDI USB Driver Disk-Image (.*dmg*) auf den Desktop, indem Sie auf den Link "Install microHAM Port Driver for Macintosh OS 10.0 – 10.39" oder "Install microHAM Port Driver for Macintosh OS 10.4+" im Startmenü der mitgelieferten CD klicken, oder holen Sie sich das aktuelle Treiberpaket per Download von der *micro*HAM Website: <u>www.microHAM.com/downloads.html</u>
- 3) Klicken Sie zum Öffnen auf das Disk-Image Symbol.
- 4) Starten Sie FTDIUSBSerialDriver.pkg indem Sie darauf klicken und folgen Sie den Anweisungen.

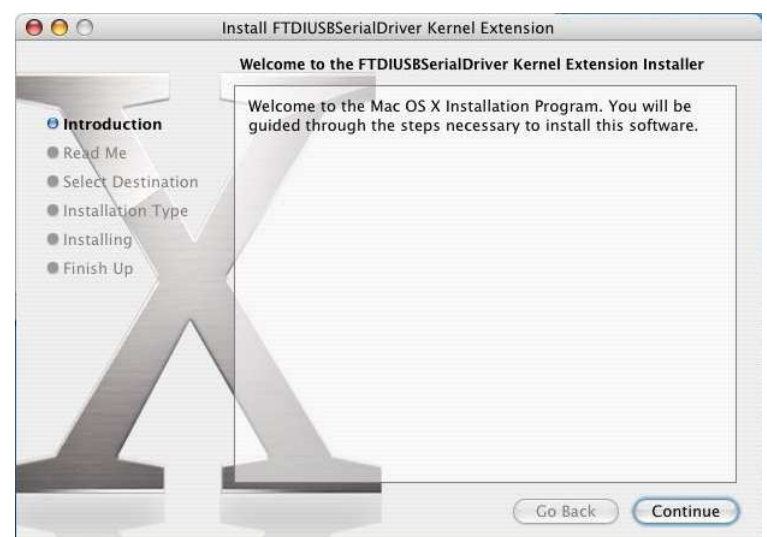

- 5) Schließen Sie beide Seiten des USB Kabels an.
- 6) Schalten Sie das Funkgerät bzw. die externe Stromversorgung ein.

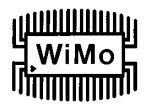

### ANHANG C – FSK mit MMTTY

Das USB Interface III unterstützt 'echte' Frequenzumtastung (FSK) nicht in der traditionellen Art. Mit einer geeigneten Software kann das Gerät jedoch für FSK - Betrieb verwendet werden.

Jedes der Spezialkabel zur Verbindung mit dem Funkgerät enthält eine Leitung für die FSK - Ansteuerung. Diese nutzt am virtuellen COM-Port denselben Signalpin (DTR) wie auch die CW-Tastung.

Das USB Interface III unterstützt FSK-Betrieb mit dem RTTY-Programm "MMTTY", wenn das spezielle Hilfsprogramm EXTFSK zusammen mit MMTTY eingesetzt wird.

| Setup MMTTY                                                                                                    |                                                                                                    |                                                                                                    |
|----------------------------------------------------------------------------------------------------|----------------------------------------------------------------------------------------------------|----------------------------------------------------------------------------------------------------|
| Demodulator AFC/ATC/PLL Decode TX<br>DIDDLE TX Digita<br>C NONE<br>C BLK<br>C LTR Double shift Disable Wait Char. W<br>Random<br>WaitTimer Always fix shift<br>TxBPF/TxLPF<br>Tx DF Freq 100 Hz Macro<br>Your<br>Tx LPF Freq 100 Hz Com<br>HAM Set Default(Demodulator) | Font/Window Misc<br>PTT<br>Port EXTFSK<br>Vait Diddle Wait<br>Wait Diddle Wait<br>COM1<br>COM2<br>Ra COM3<br>COM4<br>COM4<br>COM5<br>Callsign<br>1X2 QA<br>COM6<br>2X3 M<br>COM7<br>ZZ<br>DE3 M<br>EXTFSK<br>UR595 M8 M12 CQ1<br>nvert Immediately<br>2 OK<br>Cancel                                                                                                    | Die Datei EXTFSK.DLL muss<br>zuvor in dasselbe Verzeichnis<br>kopiert werden, in dem auch<br>MMTTY.EXE gespeichert ist, und<br>MMTTY muss entsprechend<br>konfiguriert werden, so dass<br>EXTFSK die Steuerung der<br>Funktionen PTT und FSK<br>übernimmt. |
| Im MTTY Setup / Tab 'Misc' muss<br>für den Tx Port nach einem Klick<br>auf [ USB Port ] als Processing<br>Method die Option 'C: Limiting<br>speed' aktiviert werden.                                                                                                    | Setup MMTTY         Demodulator       AFC/ATC/PLL       Decode       TX         Sound Card         FIFO       USB Port Option         RX       1       Processing method         Priori $\cap$ A: Normal $\cap$ B: Polling $\cap$ Hig $\cap$ C: Limiting speed $\cap$ D: Polling and Limiting speed $\cap$ Mo $\cap$ Lef       Please try to test B, C, D, if you have a in the USB-COM adaptor. (C)Limiting seems to be well.         Tx off       OK       Cancel         HAM       Set Default(Demodulator) | K Font/Window Misc<br>ation<br>Tx Port<br>Sound<br>Sound + COM-TxD (FSK)<br>COM-TxD(FSK) USB Port<br>es New Roman Set 0 •<br>rier New Set 0 •<br>ese English<br>? OK Cancel                                                                                |

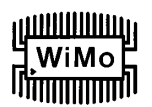

### MicroHAM USB Interface III

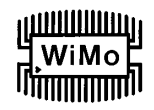

| EXTFSK 1.05                                                    |                                               |
|----------------------------------------------------------------|-----------------------------------------------|
| Port COM6<br>FSK output<br>C TXD<br>C RTS<br>C DTR             | Status:OK PTT output C TXD RTS C DTR Inv. PTT |
| PTT ON<br>1F 1F 1F 1F 1F<br>1F 1F 1F 1F 1F<br>1F 1F<br>PTT OFF | 7 1F 1F 1F<br>7 1F 1F 1F                      |

Um EXTFSK verwenden zu können, muss im USB Device Router für PTT und CW derselbe Port angewählt werden, und dieser Port muss auch im EXTFSK - Fenster angewählt werden. Für FSK output muss DTR aktiviert werden, und für PTT output muss RTS aktiviert werden. (Hinweis: In diesem Beispiel ist COM6 angewählt, jedoch hängt die aktuelle Einstellung davon ab, welchen virtuellen Port Sie im USB Device Router für CW und PTT definiert haben).

Wenn sich herausstellt, dass das Sendesignal reversiert wird, kann die Polarität umgeschaltet werden, indem Sie die Checkbox "Inv FSK" aktivieren.

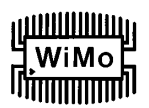

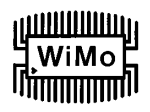

### KONFORMITÄTSERKLÄRUNGEN

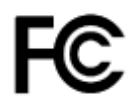

### Federal Communications Commission Statement (USA)

This device complies with Part 15 of the FCC Rules. Operation is subject to the following two conditions: (1) this device may not cause harmful interference, and (2) this device must accept any interference received, including interference that may cause undesired operation.

# **(E** Konformitätserklärung der Europäischen Union

microHAM, s.r.o. erklärt, dass das Produkt:

Produktbezeichnung: USB Interface III

die folgende Produkt - Richtlinie befolgt:

EN 55022: 1998 Klasse B gemäß den Vorgaben der Direktive 89/336/EEC für elektromagnetische Verträglichkeit

7.3a\_de 2010-01-08